### How to use NETSNMP

# **Configure & Monitor Safeguard\_Engine in DGS-3100 series**

The OIDs for configuring **"Safeguard\_Engine"** are defined in **"DLINK-3100-SAFE-GUARD-MIB"** (**rlSafeGuard.mib**).

### # rlSafeGuard

| Name:          | rlSafeGuard                                                                         |
|----------------|-------------------------------------------------------------------------------------|
| Туре:          | MODULE-IDENTITY                                                                     |
| OID:           | 1.3.6.1.4.1.171.10.94.89.89.131                                                     |
| Full path:     | iso(1).org(3).dod(6).internet(1).private(4).enterprises(1).dlink(171).dlink-product |
| Module:        | DLINK-3100-SAFE-GUARD-MIB                                                           |
| Parent:        | md                                                                                  |
| First child    | rlSafeGuardEnabled                                                                  |
| Last updated : | July 11, 20 at 18:00 GMT (2007111800Z)                                              |
| Organization:  | Dlink, Inc.                                                                         |
| Contact:       | www.dlink.com                                                                       |
| Revision 1:    |                                                                                     |
| Date:          | November 18, 2007 at 00:00 GMT (200711180000Z)                                      |
| Description:   | Initial revision.                                                                   |
| Description    | Safe Guard MIBs                                                                     |

### # rlSafeGuardEnabled

| Name:             | rlSafeGuardEnabled                                                                  |
|-------------------|-------------------------------------------------------------------------------------|
| Туре:             | OBJECT-TYPE                                                                         |
| OID:              | 1.3.6.1.4.1.171.10.94.89.89.131.1                                                   |
| Full path:        | iso(1).org(3).dod(6).internet(1).private(4).enterprises(1).dlink(171).dlink-product |
| Module:           | DLINK-3100-SAFE-GUARD-MIB                                                           |
| Parent:           | rlSafeGuard                                                                         |
| Next sibling:     | rlSafeGuardStatus                                                                   |
| Numerical syntax: | Integer (32 bit)                                                                    |
| Base syntax:      | INTEGER                                                                             |
| Composed syntax:  | TruthValue                                                                          |
| Status:           | current                                                                             |
| Max access:       | read-write                                                                          |
| Default values:   | 1: false (name)                                                                     |
| Description;      | The scalar enables/disables Safeguard engine.                                       |

### # rlSafeGuardStatus

| Name:             | rlSafeGuardStatus                                                                   |
|-------------------|-------------------------------------------------------------------------------------|
| Туре:             | OBJECT-TYPE                                                                         |
| OID:              | 1.3.6.1.4.1.171.10.94.89.89.131.2                                                   |
| Full path:        | iso(1).org(3).dod(6).internet(1).private(4).enterprises(1).dlink(171).dlink-product |
| Module:           | DLINK-3100-SAFE-GUARD-MIB                                                           |
| Parent:           | rlSafeGuard                                                                         |
| Prev sibling:     | rlSafeGuardEnabled                                                                  |
| Next sibling:     | rlSafeGuardCpuUtilizationUpper                                                      |
| Numerical syntax: | Integer (32 bit)                                                                    |
| Base syntax:      | INTEGER                                                                             |
| Composed syntax:  | INTEGER                                                                             |
| Status:           | current                                                                             |
| Max access:       | read-only                                                                           |
| Value list:       | 1: idle(0)                                                                          |
|                   | 2pattack(1)                                                                         |
| Description:      | Returns the SafeGuard status.                                                       |

## # rlSafeGuardCpuUtilizationUpper

| Name:             | rlSafeGuardCpuUtilizationUpper                                                     |
|-------------------|------------------------------------------------------------------------------------|
| Туре:             | OBJECT-TYPE                                                                        |
| OID:              | 1.3.6.1.4.1.171.10.94.89.89.131.3                                                  |
| Full path:        | iso(1).org(3).dod(6).internet(1).private(4).enterprises(1).dlink(171).dlink-produc |
| Module:           | DLINK-3100-SAFE-GUARD-MIB                                                          |
| Parent:           | rlSafeGuard                                                                        |
| Prev sibling:     | rlSafeGuardStatus                                                                  |
| Next sibling:     | rlSafeGuardCpuUtilizationLower                                                     |
| Numerical syntax: | Integer (32 bit)                                                                   |
| Base syntax:      | INTEGER                                                                            |
| Composed syntax:  | INTEGER                                                                            |
| Status:           | current                                                                            |
| Max access:       | read-write                                                                         |
| Size list:        | 1:1.100                                                                            |
| Default values:   | 1:70 (int)                                                                         |
| Description:      | The scalar defines CPU utilization percentage threshold for det                    |

## # rlSafeGuardCpuUtilizationLower

| Name:             | rlSafeGuardCpuUtilizationLower                                                      |
|-------------------|-------------------------------------------------------------------------------------|
| Туре:             | OBJECT-TYPE                                                                         |
| OID:              | 1.3.6.1.4.1.171.10.94.89.89.131.4                                                   |
| Full path:        | iso(1).org(3).dod(6).internet(1).private(4).enterprises(1).dlink(171).dlink-product |
| Module:           | DLINK-3100-SAFE-GUARD-MIB                                                           |
| Parent:           | rlSafeGuard                                                                         |
| Prev sibling:     | rlSafeGuardCpuUtilizationUpper                                                      |
| Next sibling:     | rlSafeGuardBroadcastRateUpper                                                       |
| Numerical syntax: | Integer (32 bit)                                                                    |
| Base syntax:      | INTEGER                                                                             |
| Composed syntax:  | INTEGER                                                                             |
| Status:           | current                                                                             |
| Max access:       | read-write                                                                          |
| Size list:        | 1:1.100                                                                             |
| Default values:   | 1:20 (int)                                                                          |
| Description:      | The scalar defines CPV utilization percentage threshold for dete                    |

#### Step1. Enable Safeguard\_Engine.

# snmpset -v2c -c private 10.90.90.90 1.3.6.1.4.1.171.10.94.89.89.131.1.0 i 1

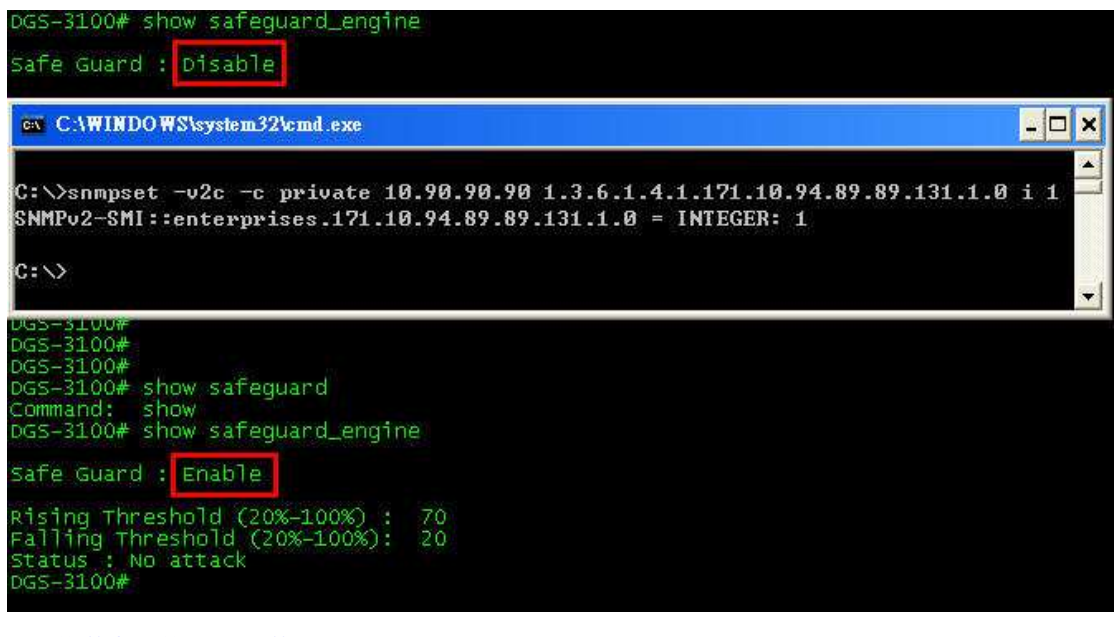

⇒ "1" for "Enable"
⇒ "2" for "Disable"

Step2. Configure Rising Threshold from 70% to 80%.

| reserves and the second second s |       |
|----------------------------------------------------------------------------------------------------|-------|
| DGS-3100# show safeguard_engine                                                                                                    |       |
| Safe Guard : Enable                                                                                                    |       |
| Rising Threshold (20%-100%) : 70<br>Failing Threshold (20%-100%): 20<br>Status : No attack<br>DGS-3100#                                                                                                    |       |
| C:\WINDOWS\system32\cmd.exe                                                                                                    | - 🗆 🗙 |
| C:\><br>C:\>snmpset -v2c -c private 10.90.90.90 1.3.6.1.4.1.171.10.94.89.89.131.3.0<br>SNMPv2-SMI::enterprises.171.10.94.89.89.131.3.0 = INTEGER: 80                                                                                                    | i 80  |
|                                                                                                    |       |

### Step3. Configure Falling Threshold from 20% to 30%.

# snmpset -v2c -c private 10.90.90.90 1.3.6.1.4.1.171.10.94.89.89.131.4.0 i 30

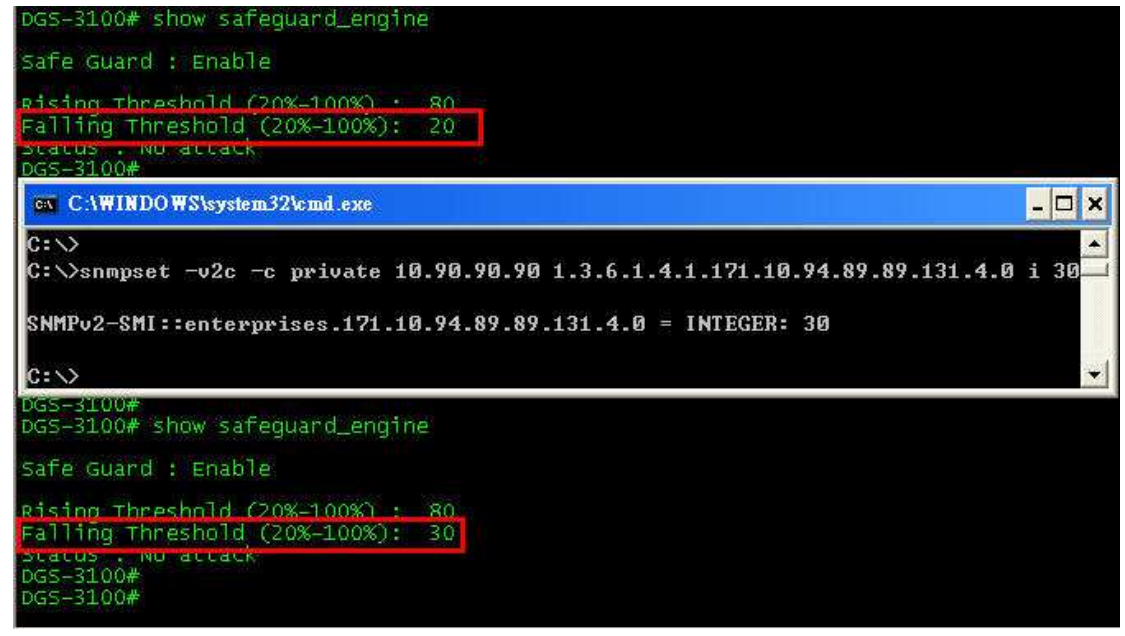

#### Step4. Monitor Safeguard\_Engine status.

# snmpwalk -v2c -c private 10.90.90.90 1.3.6.1.4.1.171.10.94.89.89.131.2

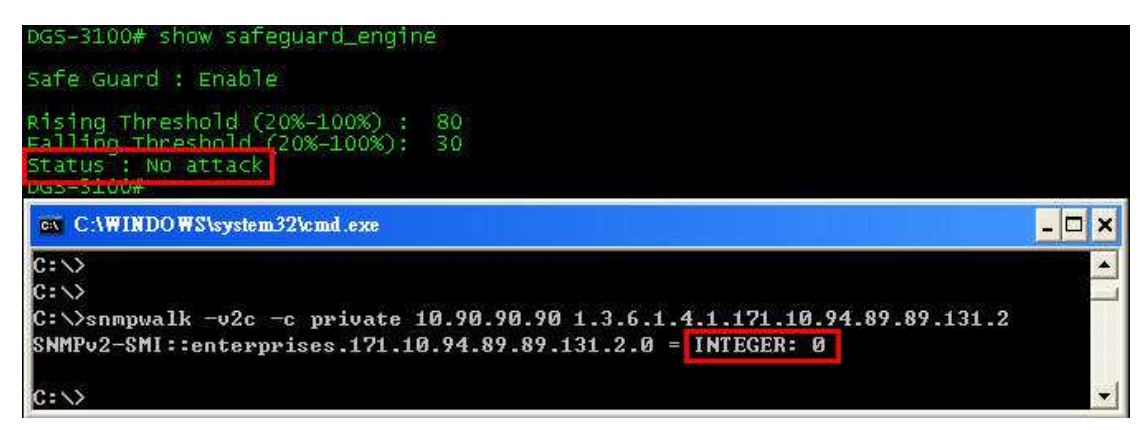

⇒ "0" for "idle" which means no attack.

⇒ "1" for "Attack"

#### Step5. Disable Safeguard\_Engine.

# snmpset -v2c -c private 10.90.90.90 1.3.6.1.4.1.171.10.94.89.89.131.1.0 i 2

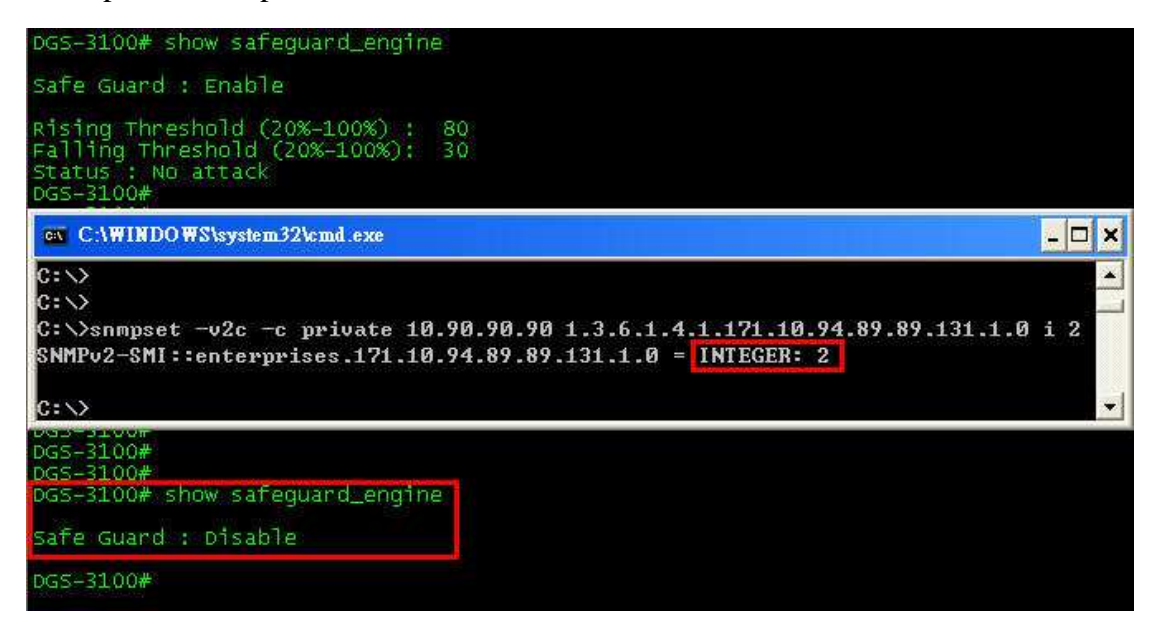